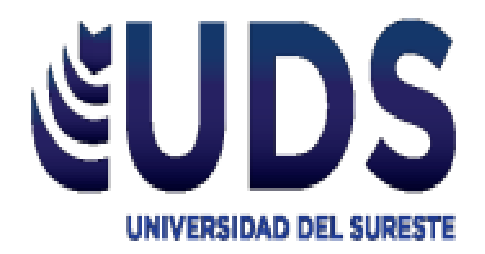

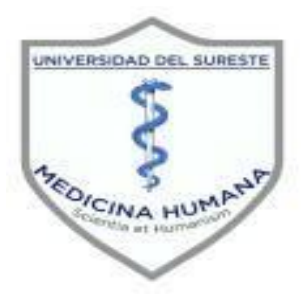

# Universidad del Sureste Licenciatura en Medicina Humana

Titulo:

## Funcionalidad y Descripción de Formulas en Excel

Materia:

Investigación Epidemiologia Avanzada

Docente:

Dr. Gutiérrez Gómez Darío Cristiaderit

Alumno:

Vazquez Saucedo William

Semestre:

### <u>4°A</u>

Comitán de Domínguez, Chiapas; 12 de Enero de 2020.

Funcionalidad y Descripción de Formulas en Excel

# Índice

| Introduccion                     | 4  |
|----------------------------------|----|
| Chi cuadrada (Chi ²)             | 5  |
| Formula de Daniels               | 7  |
| Muestreo Aleatorio Estratificado | 9  |
| Muestreo Aleatorio Sistémico     | 11 |
| Pirámides poblacionales          | 12 |
| Corredor Epidemiológico          | 14 |

### Introducción

El estadístico Chi cuadrada (Chi<sup>2</sup>), tiene una distribución de probabilidad del mismo nombre, sirve para someter a prueba hipótesis referidas a distribuciones de frecuencias. En términos generales, esta prueba contrasta frecuencias observadas con las frecuencias esperadas de acuerdo con la hipótesis nula.

Las muestras estratificadas producen pequeños errores de muestreo al azar que los que son obtenidos con una muestra aleatoria simple del mismo tamaño de la muestra. Un muestreo estratificado dará lugar a una muestra que es al menos tan precisa como una muestra aleatoria simple del mismo tamaño de la muestra.

Las muestras estratificadas tienden a ser más representativas de una población debido a que se asegura de que los elementos de cada estrato en la población están representados en la muestra. El muestreo puede ser estratificado para asegurar que la muestra se extiende sobre sub áreas geográficas y subgrupos de población.

La pirámide de población es una forma gráfica de representar datos estadísticos básicos, sexo y edad, de la población de un país, que permite las comparaciones internacionales y una fácil y rápida percepción de varios fenómenos demográficos tales como el envejecimiento de la población, el equilibrio o desequilibrio entre sexos, e incluso el efecto demográfico de catástrofes y guerras.

"Los segmentos de población están establecidos como "cohortes" o generaciones, generalmente de cinco años, que se representan en forma de barras horizontales que parten de un eje común, hacia la izquierda los varones, hacia la derecha las hembras. Cuanto más edad tenga una generación, mayor será el número de componentes de ella que hayan fallecido. Se podría esperar por tanto que las cohortes fuesen cada vez menores conforme se suben peldaños en la pirámide." (Robert, 2017)

La elaboración de canales o corredores endémicos permite definir los valores de casos esperados y de esta forma evidenciar de forma gráfica la aparición de un nú mero mayor de casos.

"Se presenta también un corredor endémico acumulativo que facilita la vigilancia de sucesos endémicos de baja incidencia". (Bortman, 2015)

Ordenar datos en un cuadro 2 x 2, mencionar que este puede aumentar dependiendo la cantidad de variables.

|           | Medicos  | Abogados | Maestros | Amas de casa | Total |   |
|-----------|----------|----------|----------|--------------|-------|---|
| Infelices | 287      | 376      | 489      | 768          | 1,920 | - |
| Felices   | 263      | 219      | 284      | 687          | 1453  |   |
| Total     | 550      | 595      | 773      | 1455         | 3373  |   |
|           | <b>▲</b> | <b>^</b> | <b>▲</b> |              | 4     |   |
|           |          |          |          | J.           |       |   |

Seleccionar los datos numéricos de la primera columna, posteriormente con el puntero dirigido al lado superior derecho hay un símbolo de autosuma, click izquierdo en este enseguida arroja un total.

Repetir el paso 2 en las siguientes columnas

Seleccionar los datos numéricos de la primera fila, posteriormente con el puntero dirigido al lado superior derecho hay un símbolo de autosuma, click izquierdo en este enseguida arroja un total. Repetir este paso para las siguientes filas.

#### Frecuencia Teórica

| 313.07 | 338.69 | 440.01 | 828.22 |  |
|--------|--------|--------|--------|--|
| 236.93 | 256.31 | 332.99 | 626.78 |  |

Click izquierdo en una celda colocamos el sigo de igual, seleccionamos el valor total de la primera columna se multiplica por el total de la primera fila y se divide por el total de las columnas y filas.

Ejemplo =(D6\*H4) / H6 obteniendo como resultado 313.07

6

Repetir el paso anterior secuencialmente, multiplicando el total de cada columna con el total de la primera fila y dividiéndolo con el total de las columnas y filas, posteriormente hacer la multiplicación con el total de la segunda fila y dividirlo con el total de las columnas y filas  Ordenamos los datos que se establecieron en el cuadro en una columna con el rubro denominado FA

> Ordenamos los datos que se obtuvieron de la frecuencia teórica en una columna con el rubro denominado FT

| FA  | FT     | CHI2  | - |
|-----|--------|-------|---|
| 287 | 313.07 | 2.17  |   |
| 376 | 338.69 | 4.11  |   |
| 489 | 440.01 | 5.45  |   |
| 768 | 828.22 | 4.38  |   |
| 263 | 236.93 | 2.87  |   |
| 219 | 256.31 | 5.43  |   |
| 284 | 332.99 | 7.21  |   |
| 687 | 626.78 | 5.79  |   |
|     | Fotal  | 37.41 | + |
|     |        |       |   |

8

Realizar la Chi<sup>2</sup>, realizamos otra columna en donde estarán los valores de Chi2

10

Click izquierdo en la primera celda de esta columna y colocamos el signo de igual seleccionamos el valor de la primera celda de la columna FA colocamos el signo de menos seleccionamos el valor de la primera celda de la columna FT y lo elevamos al cuadrado (teclas: ctrl, alt , ^ simultáneamente) posteriormente se divide entre la primera celda de la columna FT

Ejemplo= (C13-D13) ^2/D13 obteniendo como resultado 2.17

11

Para obtener todos los resultados automáticamente, click izquierdo en la esquina inferior de la primera celda de la columna Chi2 y arrastramos el puntero hasta el último valor de FA y FT

12

Seleccionamos todos los valores de Chi2 y con el puntero seleccionamos el icono de autosuma que se encuentra en la barra superior de Excel

1

#### N= Población

- Z= Nivel de confianza
- P= Proporción de población que presentara el problema
- Q= Proporción de población que no presenta problema
- e o d= Grado de error que puede fallar en la investigación

Inicialmente ordenamos los valores en una tabla con 2 columnas, en una columna los respectivos parámetros y en la otra sus valores.

| or |
|----|
|    |
|    |
|    |
|    |
|    |
|    |

2

3

Realizamos una segunda tabla donde tendrá datos de los niveles de confianza y de Z alfa

| Nivel de Confianza | Z alfa |
|--------------------|--------|
| 99.70%             | 3      |
| 99%                | 2.58   |
| 98%                | 2.33   |
| 96%                | 2.05   |
| 95%                | 1.96   |
| 90%                | 1.645  |
| 80%                | 1.28   |
| 50%                | 0.672  |

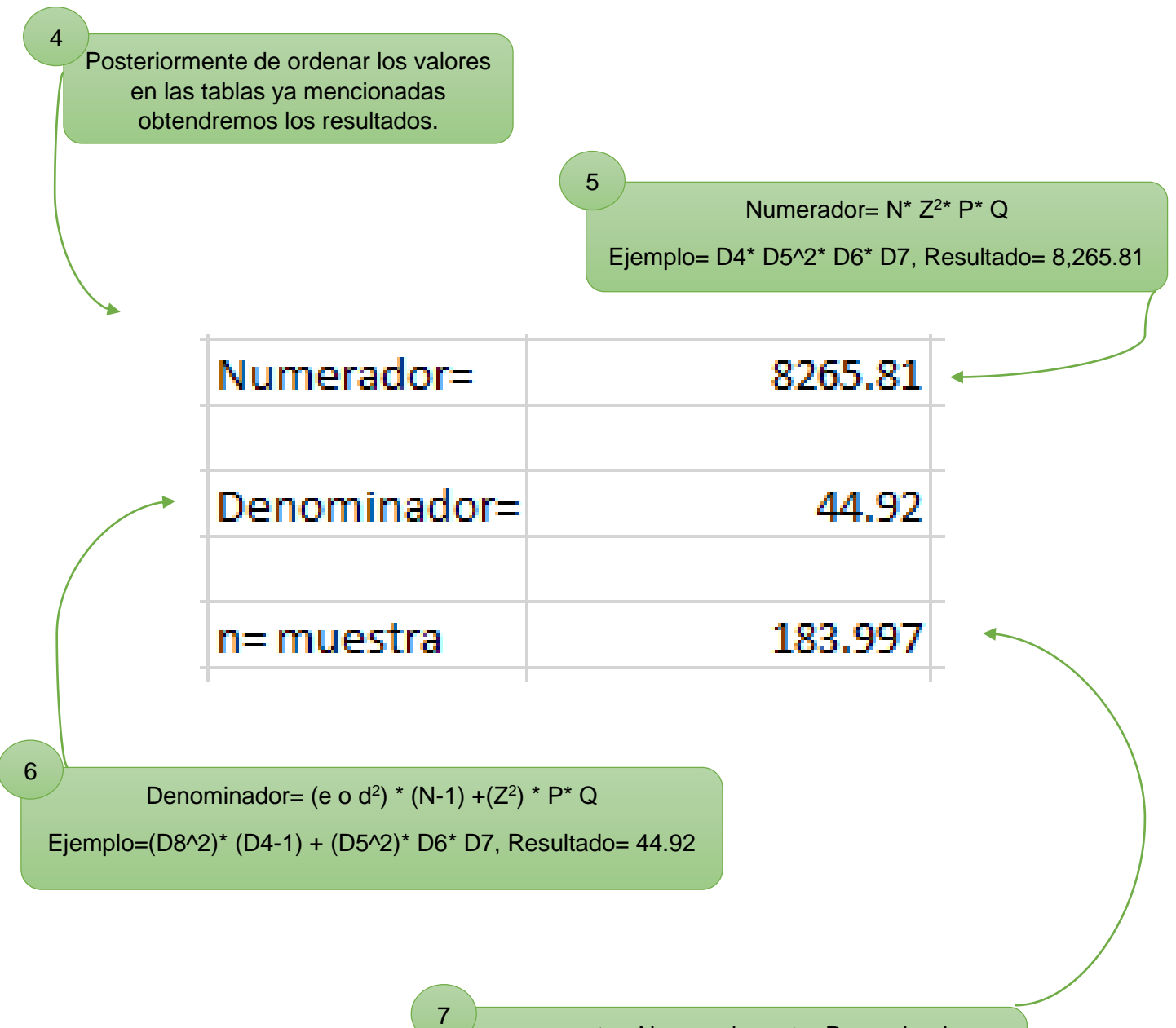

n= muestra. Numerador entre Denominador

Ejemplo= C21/C23, Resultado= 183.997

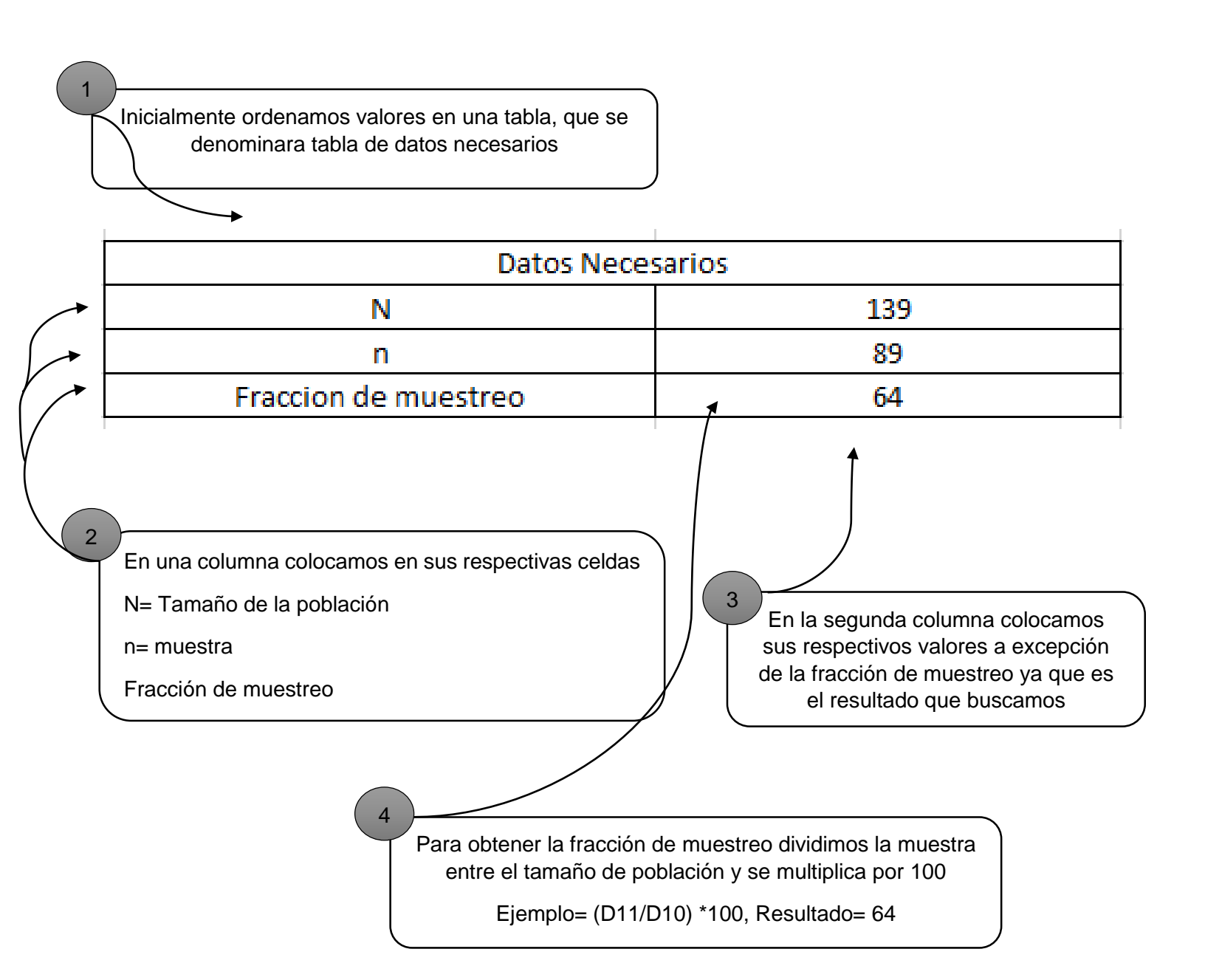

Realizamos una segunda tabla, se compone de 3 columnas y con múltiples estratos, los que queremos investigar y en la segunda columna colocamos los valores de población

| Estratos  | Poblacion | Muestra |
|-----------|-----------|---------|
| Estrato 1 | 9         | 6       |
| Estrato 2 | 44        | 28      |
| Estrato 3 | 8         | 5       |
| Estrato 4 | 34        | 22      |
| Estrato 5 | 13        | 8       |
| Estrato 6 | 12        | 8       |
| Estrato 7 | 0         | 0       |
| Estrato 8 | 19        | 12      |
|           | 139       | 89      |
|           |           |         |

En la tercera columna se colocan los valores de muestra, pero esto se consigue mediante una operación

8

En la primera celda de la tercera columna colocamos el signo de igual y colocamos los datos de la primera celda de la segunda columna (población), se divide entre 100 y se multiplica por la fracción de muestreo.

Ejemplo= D19/100\* D12, Resultado= 6

Click derecho en la esquina inferior derecho de la primera celda de la tercera columna (muestra) se marca con un punto y arrastramos hasta la última celda en busca de la muestra y automáticamente tendrán todos los resultados.

5

Inicialmente ordenamos valores en una tabla, que se denominara tabla de cálculo de la fracción de salto

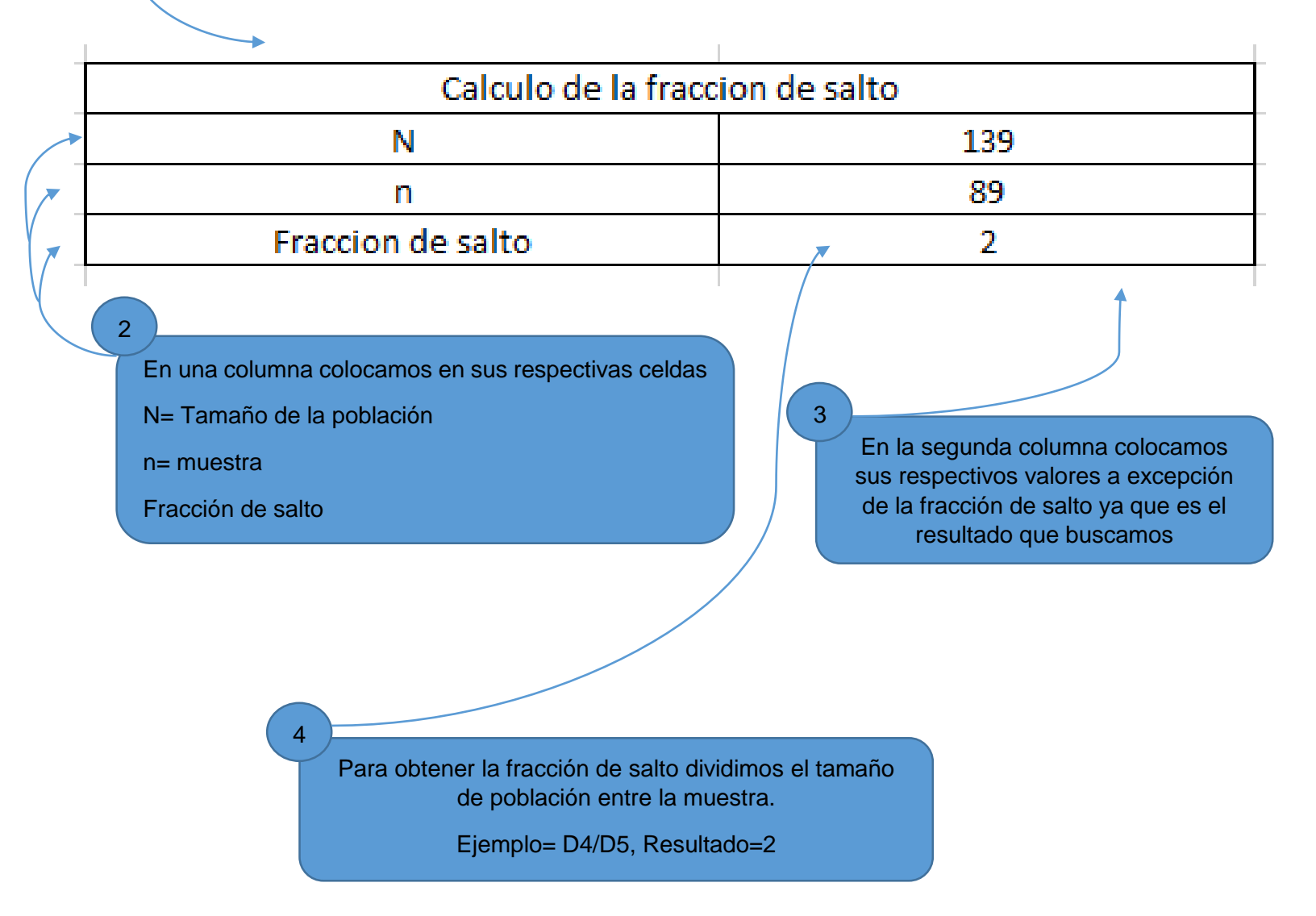

Pirámides poblacionales

Ordenar el Grupo Etario con intervalos de 4 años hasta alcanzar los 99 años de la zona geográfica correspondiente en una tabla, ejemplo: México Una vez que la cifra correspondiente del paso anterior está en la celda correspondiente, daremos CLICK derecho a la esquina inferior de esta misma celda (Resaltando un punto en esta esquina) y con el pulsor se arrastrara a la última celda de la tabla

| Grup    | o Etario de M | exico   |   | Grupo Etario de Mexico |          | exico   |  |
|---------|---------------|---------|---|------------------------|----------|---------|--|
| Edad    | Hombres       | Mujeres |   | Edad                   | Hombres  | Mujeres |  |
| 0 a 4   | 5420614       | 5248788 |   | 0 a 4                  | -5420614 | 5248788 |  |
| 5 a 9   | 5681390       | 5514179 |   | 5a9                    | -5681390 | 5514179 |  |
| 10 a 14 | 5690664       | 5537378 | / | 10 a 14                | -5690664 | 5537378 |  |
| 15 a 19 | 5501922       | 5503170 |   | 15 a 19                | -5501922 | 5503170 |  |
| 20 a 24 | 4908130       | 5147758 |   | 20 a 24                | -4908130 | 5147758 |  |
| 25 a 29 | 4304238       | 4690433 |   | 25 a 29                | -4304238 | 4690433 |  |
| 30 a 34 | 4104511       | 4517486 |   | 30 a 34                | -4104511 | 4517486 |  |
| 35 a 39 | 3936149       | 4305963 |   | 35 a 39                | -3936149 | 4305963 |  |
| 40 a 44 | 3436147       | 3748953 |   | 40 a 44                | -3436147 | 3748953 |  |
| 45 a 49 | 2877892       | 3163918 |   | 45 a 49                | -2877892 | 3163918 |  |
| 50 a 54 | 2406020       | 2649051 |   | 50 a 54                | -2406020 | 2649051 |  |
| 55 a 59 | 1919348       | 2098100 |   | 55 a 59                | -1919348 | 2098100 |  |
| 60 a 64 | 1479455       | 1628881 |   | 60 a 64                | -1479455 | 1628881 |  |
| 65 a 69 | 1134528       | 1271812 |   | 65 a 69                | -1134528 | 1271812 |  |
| 70 a 74 | 862144        | 979333  |   | 70 a 74                | -862144  | 979333  |  |
| 75 a 79 | 596915        | 693/535 |   | 75 a 79                | -596915  | 693535  |  |
| 80 a 84 | 362384        | 445075  |   | 80 a 84                | -362384  | 445075  |  |
| 85 a 89 | 194052        | 254724  |   | 85 a 89                | -194052  | 254724  |  |
| 90 a 94 | 69069         | 98053   |   | 90 a 94                | -69069   | 98053   |  |
| 95 a 99 | 26277         | 40330   |   | 95 a 99                | -26277   | 40330   |  |
|         |               |         |   |                        |          |         |  |

4

2

Realizar una segunda tabla con los valores de la primera, convirtiendo los valores del grupo etario masculino en negativo

En la primera celda de la columna de los hombres de la segunda tabla colocamos la cifra de la primera columna de Hombres de la primera tabla en negativo, ejemplo: = - (D36) Enter  $\implies$  = - (5420614) Enter. R= -5420614

3

Los valores de la columna de mujeres se mantendrán igual y se colocarán en la columna de mujeres de la segunda tabla

5

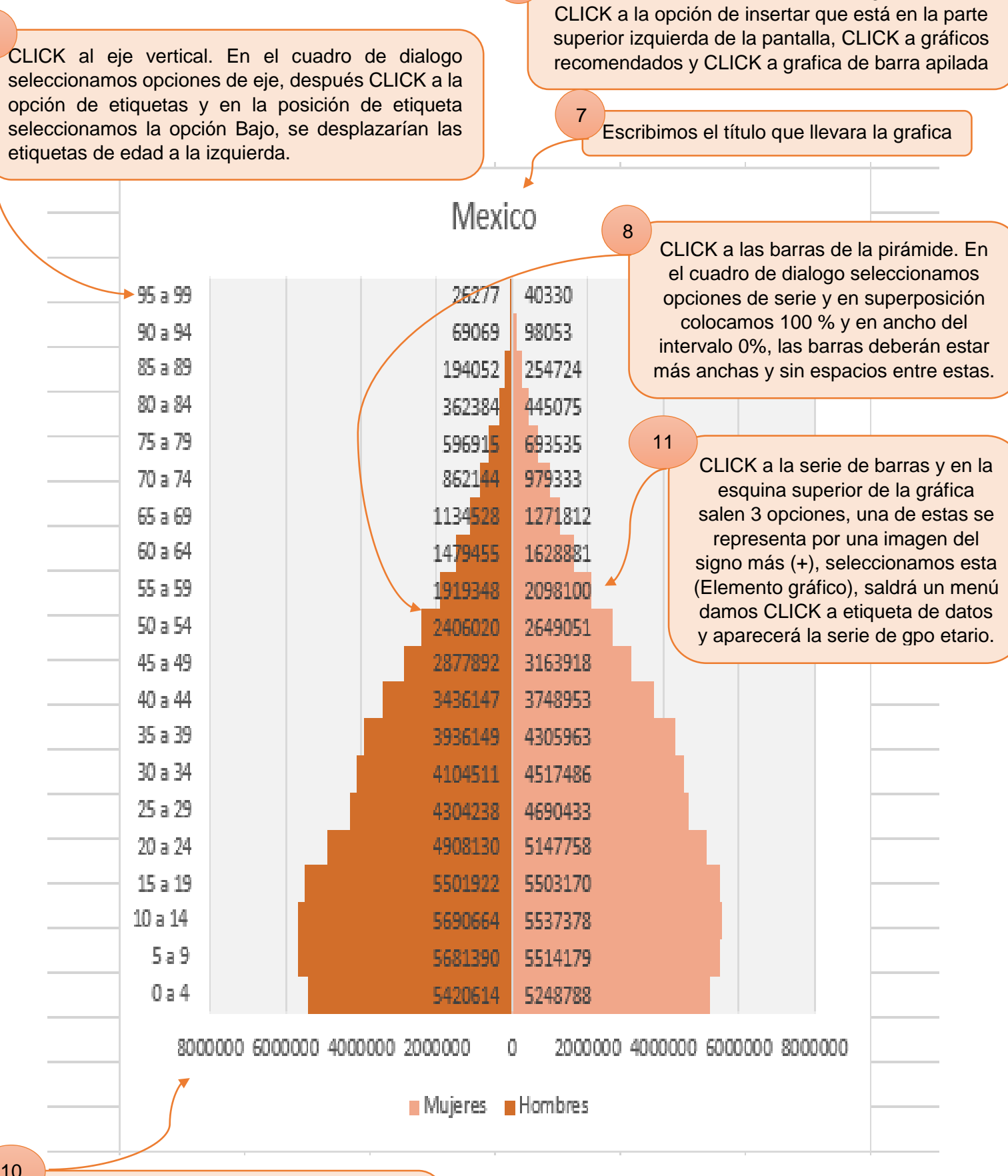

6

Seleccionamos los valores de la segunda tabla,

CLICK al eje horizontal. En el cuadro de dialogo seleccionamos la opción de número, en categoría seleccionamos personalizado y en el código de formato agregamos 0;0 y los valores cambiaran a positivo.

q

### **Corredor Epidemiológico**

Ordenar los datos del corredor epidemiológico, puede distribuirse en semanas, meses y años.

|      |    | 1  |    |    | -         | 1  | 1  |    |
|------|----|----|----|----|-----------|----|----|----|
|      | 1  | 2  | 3  | 4  | 5         | 6  | 7  | 8  |
| 2010 | 32 | 33 | 30 | 27 | <b>17</b> | 27 | 27 | 28 |
| 2011 | 24 | 26 | 23 | 20 |           | 20 | 20 | 20 |
| 2012 | 36 | 36 | 33 | 30 | 30        | 29 | 29 | 29 |
| 2013 | 36 | 39 | 36 | 33 | 32        | 33 | 33 | 33 |
| 2014 | 37 | 40 | 37 | 34 | 34        | 34 | 34 | 34 |
| 2015 | 39 | 38 | 35 | 32 | 30        | 31 | 31 | 33 |
| 2016 | 42 | 44 | 39 | 36 | 36        | 36 | 36 | 36 |
| 2017 | 47 | 45 | 42 | 39 | 39        | 40 | 41 | 41 |
|      | 4  |    |    |    |           |    |    |    |

2

4

3

1

En la barra de fórmulas escribimos el signo de igual y posteriormente percentil.exc, después abrimos paréntesis y colocamos los datos seleccionados de la primera columna colocamos una coma y colocamos el valor del percentil que deseamos realizar.

Ejemplo=PERCENTIL.EXC (B4:B11, 0.75)

| Percentil 759 | 41.25          | 43         | 38.5  |
|---------------|----------------|------------|-------|
| Percentil 509 | 36.5           | 38.5       | 35.5  |
| Percentil 259 | EjeVertical (\ | /alor) .75 | 30.75 |

Procedemos a realizar los percentiles con porcentajes de 75%, 50% y 25%

Click derecho a la esquina inferior del primer valor del percentil buscado y arrastramos hasta el último dato en búsqueda del resultado.

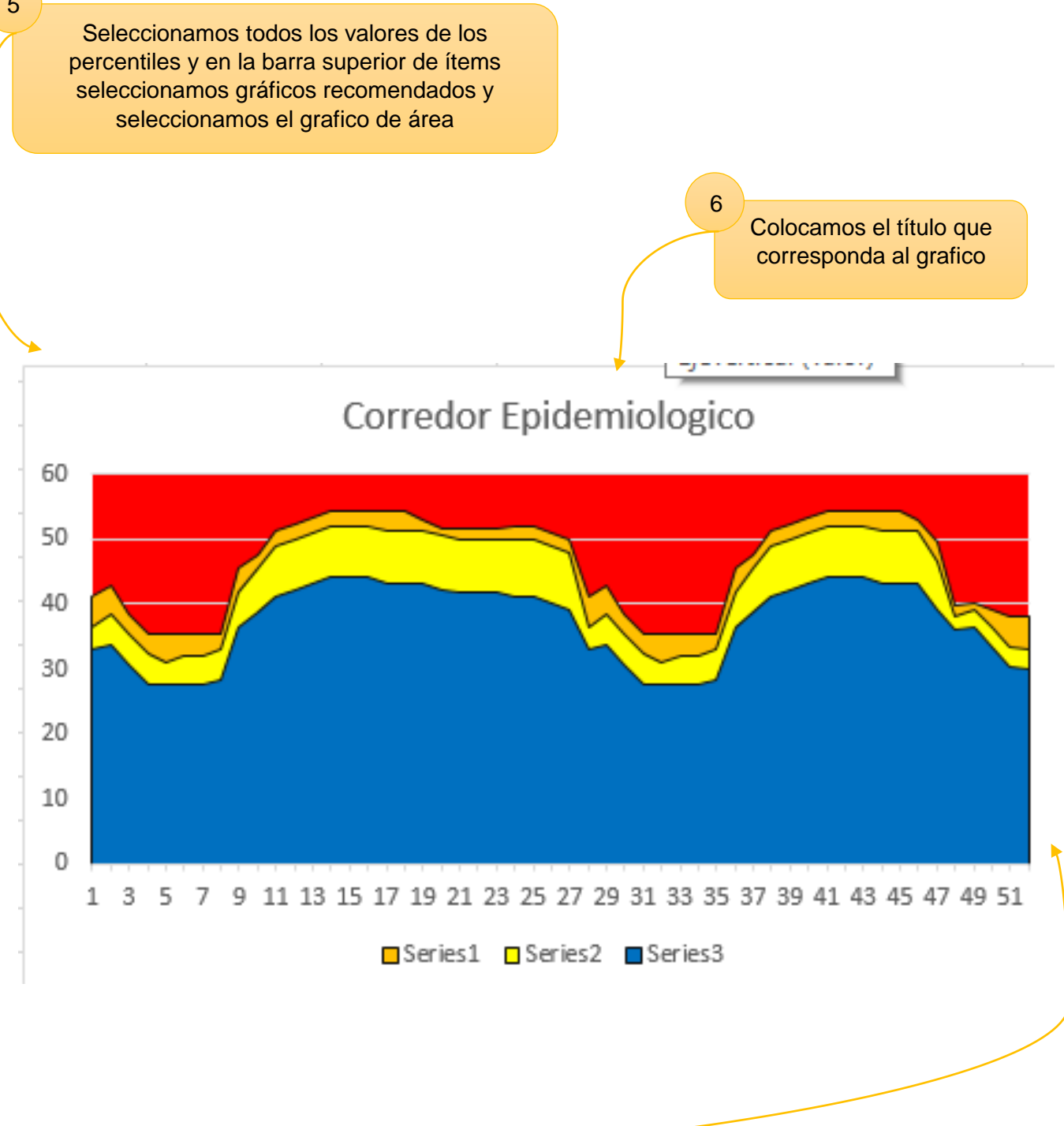

Seleccionamos el color de los percentiles, recordar que éxito o control se establece de color azul, epidemia de color rojo y seguridad y alarma se establece de un color distinto

| ঙ <u>UDS</u>                    | EXAMEN<br>DEPARTAMENTO DE PLANEACION ACADEMICA | The sector and manual |               |  |
|---------------------------------|------------------------------------------------|-----------------------|---------------|--|
| Tipo: Formato                   | Disposición: Interno                           | Emisión               | Actualización |  |
| Emitido: Coordinación Académica | Aprobado: Dirección General                    | 15/08/2017            | 00/00/00      |  |

| Nombre de | Sello de<br>autorización              |                       |         |    |                |
|-----------|---------------------------------------|-----------------------|---------|----|----------------|
| Profesor  | Dr. Dario Ci<br>Gómez                 | ristiaderit Gutiérrez | Parcial | 40 |                |
| Carrera   | Medicina<br>Humana                    | Semestre              | Fecha   |    |                |
| Materia   | Investigación epidemiológica avanzada |                       | Grupo   |    |                |
|           | Total de Pre                          | guntas:               |         |    | Calificación : |

| HOJA DE CALIFICACION<br>Se calificará de manera que contenga todos los puntos mencionados y se calificará la funcionalidad de las<br>fórmulas en Excell                          |      |  |   |
|----------------------------------------------------------------------------------------------------|------|--|---|
|                                                                                                    |      |  |   |
| 1Portada(cumplimiento criterios portada institucional)                                                                                                    |      |  | 5 |
| 2Titulo (acorde al tema)                                                                                                    |      |  | 5 |
| 3Índice (numerado en escala y con paginado adecuado)                                                                                                    |      |  | 5 |
| <ol> <li>Introducción (importancia y comentario con<br/>2 citas mínimo 1 cuartilla, llevara forzosamente<br/>un escenario hipotético para aplicar el<br/>instrumento)</li> </ol> |      |  | 5 |
| 5cuadro de CHI (demostración de técnica<br>que se utilizara para evaluar las variables con<br>sustitución en la<br>formula)                                                      |      |  | 5 |
| 6Formula de Daniels                                                                                                    |      |  | 5 |
| 7 muestreo aleatorio                                                                                                    |      |  | 5 |
| 8aleatroio estratificado                                                                                                    |      |  | 5 |
| 9 aleatorio sistémico                                                                                                    |      |  | 5 |
| 10 Pirámide poblacional                                                                                                    | 1.   |  | 5 |
| Corredor epidemiológico                                                                                                    | 11.  |  | 5 |
| Total                                                                                                    | 6111 |  |   |

///

Firma de conformidad del alumno